# Altere o tom de toque em telefones IP SPA525G ou SPA525G2

## Objetivos

Um toque é reproduzido sempre que o telefone IP recebe uma chamada telefônica. O telefone vem pré-carregado com uma variedade de tons de toque. O toque reproduzido pode ser alterado e extensões diferentes podem receber um toque único.

Este documento explica como alterar o tom do toque em telefones IP SPA525G/SPA525G2.

### Dispositivos aplicáveis

Telefone IP SPA525G Telefone IP SPA525G2

#### Procedimento Passo a Passo

#### Alterar Tom de Toque no Telefone IP

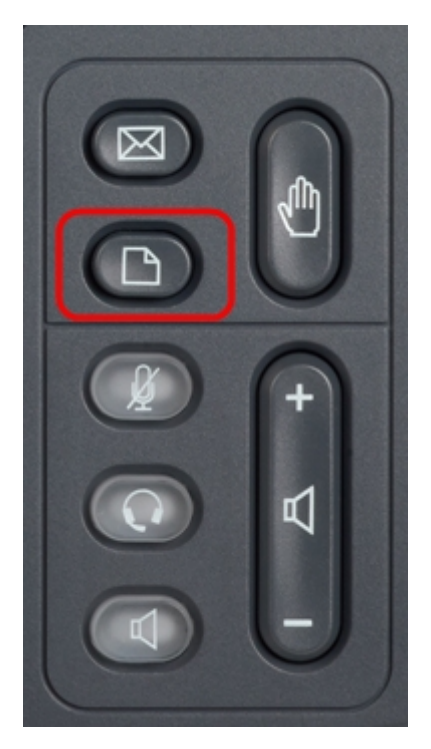

Etapa 1. Pressione o botão **Setup** no telefone IP para exibir o menu *Information and Settings* (*Informações e configurações*).

| 01/0                     | 1 12:00p 🚽 U          | ser1 |   |  |
|--------------------------|-----------------------|------|---|--|
| Information and Settings |                       |      |   |  |
| 1                        | Directories           |      |   |  |
| 2                        | Call History          |      |   |  |
| 3                        | Speed Dials           |      |   |  |
| 4                        | MP3 Player            |      |   |  |
| 5                        | Web Applications      |      |   |  |
| 6                        | User Preferences      |      |   |  |
| 7                        | Network Configuration |      |   |  |
|                          | Select                | Exit | : |  |

Etapa 2. Role para cima e para baixo com as teclas de navegação para selecionar **Preferências do usuário**. Pressione **Select (Selecionar)** para abrir o menu *User Preferences (Preferências do usuário)*.

| 01/01 12:00p 🚽 User1 |                    |     |   |  |
|----------------------|--------------------|-----|---|--|
| User Preferences     |                    |     |   |  |
| 1                    | Ring Settings      |     |   |  |
| 2                    | Screen Preferences |     |   |  |
| 3                    | Bluetooth          |     |   |  |
|                      |                    |     |   |  |
|                      |                    |     |   |  |
|                      |                    |     |   |  |
|                      |                    |     |   |  |
|                      | Select             | Вас | k |  |

Etapa 3. Role para cima e para baixo com as teclas de navegação para selecionar **Configurações do toque**. Pressione **Select (Selecionar)** para exibir o menu *Ring Tone (Tom de toque)*.

| 01/01 12:00p   |   | User1   |     |   |
|----------------|---|---------|-----|---|
| Ring Tone      |   |         |     |   |
| Default Ring   |   | Chirp 1 | ► E |   |
| Extension 1    |   | Chirp 1 |     |   |
| Extension 2    |   | Chirp 1 |     |   |
|                |   |         |     |   |
|                |   |         |     |   |
|                |   |         |     |   |
|                |   |         |     |   |
| Default Select | : |         | Bac | k |

Etapa 4. Role para cima e para baixo com as teclas de navegação para selecionar a Toque padrão ou para atribuir um toque a um ramal específico. Pressione **Select (Selecionar)** para escolher um toque.

**Note**: A alteração do toque predefinido irá alterar o toque de cada extensão à qual não foi atribuído manualmente um toque.

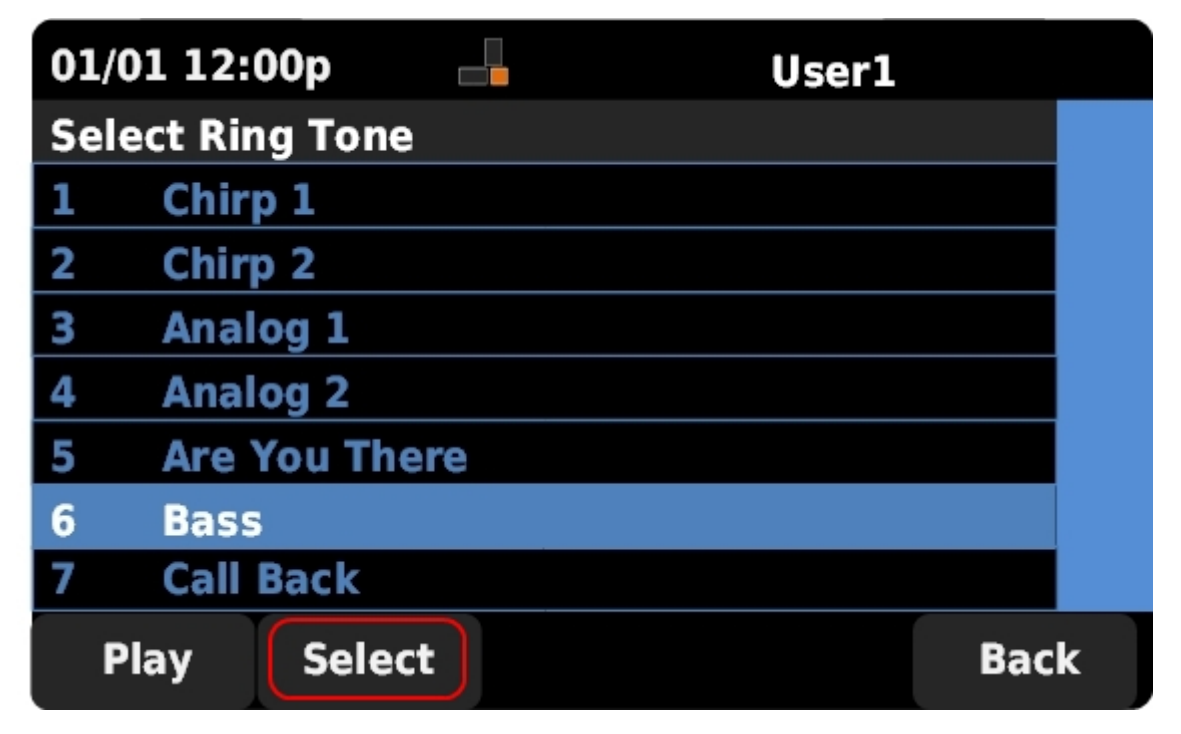

Etapa 5. Role para cima e para baixo com as teclas de navegação para selecionar um toque. Pressione **Play** para ouvir o tom de toque selecionado. Pressione **Select (Selecionar)** para escolher o tom de toque selecionado.